### Tuto 4 :

# Open / Check and visualize an ATC route on a map.

#### You want to open this ATC route...

LFPG/26R F330 BUBLI2B BUBLI UG42 LUVAL UM164 EPL UN491 DEGES UN871 MADEB UN606 ELMEM UL607 GEDSO DCT DIMLO DCT INVED M747 VEVIN L601 DINRO N743 UDROS/F350 UM859 KARDE UN644 ROLIN/F350 N644 LAGAS M747 SUBUT T923 ERLEV M11 RODAR/F350 A909 LEMOD/F370 N644 PAVLO/F370 N644 DI M875 JHANG A466 SAMAR/F370 A466 IGINO SAM6F VIDP/29

#### You open the ATC route module:

| Мар                             | D.O.F                                               | Fixes                                           | MTCA                                         | Manual Coding                                            | Co-Route            | s / Catalog | ATC Route | Queries | Help | File |
|---------------------------------|-----------------------------------------------------|-------------------------------------------------|----------------------------------------------|----------------------------------------------------------|---------------------|-------------|-----------|---------|------|------|
| And yo                          | u paste the                                         | route in th                                     | e text fie                                   | ld :                                                     |                     |             |           |         |      |      |
| Compa                           | any Routes                                          |                                                 |                                              |                                                          |                     |             |           |         |      |      |
| LFPG/26F<br>MADEB U<br>DINRO N7 | 8 F330 BUBLI2B E<br>N606 ELMEM UL<br>743 UDROS/F350 | UBLI UG42 LUV<br>607 GEDSO DCT<br>I UM859 KARDE | AL UM164 EPL<br>DIMLO DCT IN<br>UN644 ROLIN/ | UN491 DEGES UN<br>IVED M747 VEVIN L<br>F350 N644 LAGAS I | 871<br>.601<br>M747 | Load        | Details   |         | \$   |      |
| Airports                        | legs 🔲 Show a<br>Route                              | irways 🔲 LiD<br>Airway                          | NFP 🗌 Contai                                 | n Arinc coordinates  <br>ype of Fix                      | Ends wit            | h no APT    |           |         |      |      |

Press on "load" button and the route will be shown

| 🎯 Company Rou                                         | tes                                 |                                      |                                               |                                                   |                                      |        |         |    |  |
|-------------------------------------------------------|-------------------------------------|--------------------------------------|-----------------------------------------------|---------------------------------------------------|--------------------------------------|--------|---------|----|--|
| LFPG.BUBLI.UG42<br>M.UL607.GEDSO.C<br>RDE.UN644.ROLIN | LUVAL.UI<br>DIMLO.INV<br>N.N644.LAI | M164.EPL.L<br>ED.M747.V<br>GAS.M747. | IN491.DEGES.<br>EVIN.L601.DIN<br>SUBUT.T923.E | UN871.MADEB.U<br>IRO.N743.UDROS<br>IRLEV.M11.RODA | N606.ELME<br>3.UM859.KA<br>R.A909.LE | Load   | Details | \$ |  |
| 🗌 Airports legs 🔲                                     | Show airv                           | vays                                 | 🗖 Ca                                          | ontain Arinc coordi                               | nates 🔲 Ends wil                     | h no A |         |    |  |
|                                                       | Route                               | Airway                               | Ind                                           | Type of Fix                                       |                                      |        |         |    |  |
| CDGDEL                                                | INT                                 |                                      | LFPG                                          | Airport                                           |                                      |        |         |    |  |
|                                                       | DIR                                 |                                      | BUBLI                                         | Waypoint                                          | ]                                    |        |         |    |  |
| SID LEPG                                              | AWY                                 | UG42                                 | LUVAL                                         | Waypoint                                          |                                      |        |         |    |  |
| DUDLIZD                                               | AWY                                 | UM164                                | EPL                                           | Navaid VHF                                        | -                                    |        |         |    |  |
| Star                                                  | AWY                                 | UN491                                | DEGES                                         | Waypoint                                          |                                      |        |         |    |  |
|                                                       | AWY                                 | UN871                                | MADEB                                         | Waypoint                                          |                                      | 74     |         |    |  |
|                                                       | AWY                                 | UN606                                | ELMEM                                         | Waypoint                                          | 1                                    |        |         |    |  |
|                                                       | AWY                                 | UL607                                | GEDSO                                         | Waypoint                                          | 1                                    |        |         |    |  |
|                                                       | DIR                                 |                                      | DIMLO                                         | Waypoint                                          | 1                                    |        |         |    |  |
|                                                       | DIR                                 |                                      | INVED                                         | Waypoint                                          |                                      |        |         |    |  |
|                                                       | AWY                                 | M747                                 | VEVIN                                         | Waypoint                                          | 1                                    |        |         |    |  |
|                                                       | AWY                                 | L601                                 | DINRO                                         | Waypoint                                          |                                      |        |         |    |  |
|                                                       | AWY                                 | N743                                 | UDROS                                         | Waypoint                                          |                                      |        |         |    |  |
|                                                       | AWY                                 | UM859                                | KARDE                                         | Waypoint                                          |                                      |        |         |    |  |
|                                                       | AWY                                 | UN644                                | ROLIN                                         | Waypoint                                          | 1                                    |        |         |    |  |
|                                                       | AWY                                 | N644                                 | LAGAS                                         | Waypoint                                          | 1                                    |        |         |    |  |
|                                                       | AWY                                 | M747                                 | SUBUT                                         | Waypoint                                          |                                      |        |         |    |  |
|                                                       | AWY                                 | T923                                 | ERLEV                                         | Waypoint                                          | 1                                    |        |         |    |  |
|                                                       | AWY                                 | M11                                  | RODAR                                         | Waypoint                                          | ]                                    |        |         |    |  |
|                                                       | AWY                                 | A909                                 | LEMOD                                         | Waypoint                                          | 1                                    |        |         |    |  |
|                                                       | AWY                                 | N644                                 | PAVLO                                         | Waypoint                                          |                                      |        |         |    |  |
|                                                       | AWY                                 | N644                                 | DI                                            | Navaid NDB                                        |                                      |        |         |    |  |
|                                                       | AWY                                 | M875                                 | JHANG                                         | Waypoint                                          |                                      |        |         |    |  |
|                                                       | AWY                                 | A466                                 | SAMAR                                         | Waypoint                                          |                                      |        |         |    |  |
|                                                       | AWY                                 | A466                                 | IGINO                                         | Waypoint                                          |                                      |        |         |    |  |
|                                                       | AWY                                 | SAM6F                                | VIDP                                          |                                                   |                                      |        |         |    |  |

## Press on "Details" and it will be analyzed, leg per leg ...

| 🞯 Company Re                                   | outes                                   |                                       |                                              |                                                                              |                 |         | - |    |                                    | -         |                |                |
|------------------------------------------------|-----------------------------------------|---------------------------------------|----------------------------------------------|------------------------------------------------------------------------------|-----------------|---------|---|----|------------------------------------|-----------|----------------|----------------|
| LFPG.BUBLI.UG<br>M.UL607.GEDSI<br>RDE.UN644.RO | 42.LUVAL.U<br>D.DIMLO.IN<br>LIN.N644.LA | M164.EPL.U<br>/ED.M747.V<br>GAS.M747. | IN491.DEGES<br>EVIN.L601.DII<br>SUBUT.T923.B | UN871.MADEB.UN606.ELME<br>NRO.N743.UDROS.UM859.KA<br>ERLEV.M11.RODAR.A909.LE | Load            | Details |   | \$ | CDGDEL<br>3586,8 Nm.               | $\odot$   | Cycle:<br>1712 | ERA 3%         |
| Airports legs                                  | Show air                                | ways                                  |                                              | ontain Arinc coordinates 🔲 Ends v                                            | ,<br>ith no APT |         |   |    | -                                  | Road shee | et Excel       | Export Route   |
|                                                | Route                                   | Airway                                | Ind                                          | Type of Fix                                                                  |                 |         |   | F  |                                    | -         |                |                |
| CDGDEL                                         | INT                                     |                                       | LFPG                                         | Airport                                                                      |                 |         |   |    | 49 Nm 125°T Wot LUVAL (LF)049Nm    |           |                | ^              |
|                                                | DIR                                     |                                       | BUBLI                                        | Waypoint                                                                     |                 |         |   |    | 026 Nm 087°T Wpt LANVI (LF)075Nm   |           |                |                |
| SID LFPG                                       | AWY                                     | UG42                                  | LUVAL                                        | Waypoint                                                                     |                 |         |   |    | 011 Nm 088°T VHF EPL (LF)086Nm     |           |                |                |
| BUBLI2B                                        | AWY                                     | UM164                                 | EPL                                          | Navaid VHF                                                                   |                 |         |   | 1  | 027 Nm 111°T Wpt LASAT (LF)112Nm   |           |                |                |
| Star                                           | AWY                                     | UN491                                 | DEGES                                        | Waypoint                                                                     |                 |         |   |    | 039 Nm 112°T Wpt BEGAR (LF)152Nm   |           |                |                |
|                                                | AWY                                     | LIN871                                | MADEB                                        | Waypoint                                                                     |                 |         |   |    | Germany                            | - CIVII   |                |                |
|                                                | AWY                                     | LINGOS                                | FLMEM                                        | Waypoint                                                                     |                 |         |   |    | Sei Mm III I Wpt Lengi (ED)173Mm   | and       |                |                |
|                                                | AWY                                     | 111.607                               | GEDSO                                        | Waypoint                                                                     |                 |         |   |    | 016 Nm 110°T VHF TRA (LS)189Nm     |           |                |                |
|                                                | DIB                                     | OLOUT                                 | DIMLO                                        | Waypoint                                                                     |                 |         |   |    | 017 Nm 111°T VHF ZUE (LS)205Nm     |           |                |                |
|                                                | DIR                                     | + +                                   | INVED                                        | Waypoint                                                                     |                 |         |   | 1  | 019 Nm 124°T Wpt DEGES (LS)224Nm   |           |                |                |
|                                                | ANN                                     | M747                                  | ACC (IN                                      | Maypoint                                                                     |                 |         |   |    | 018 Nm 091°T Wpt GAMSA (LS)242Nm   |           |                |                |
|                                                | AUN                                     | 1,001                                 | DINDO                                        | Waypoint                                                                     |                 |         |   |    | Germany                            | - 01011   |                |                |
|                                                | AVVI                                    | L001                                  | UDDOC                                        | waypoint                                                                     |                 |         |   |    | Austria                            |           |                |                |
|                                                | AWT                                     | N743                                  | UDHUS                                        | waypoint                                                                     |                 |         |   |    | 012 Nm 101°T Wpt ELMEM (LO)281Nm   |           |                |                |
|                                                | AWY                                     | UM859                                 | KARDE                                        | Waypoint                                                                     |                 |         |   |    | 055 Nm 103°T Wpt GEDSO (LO)335Nm   |           |                |                |
|                                                | AWY                                     | UN644                                 | HULIN                                        | Waypoint                                                                     |                 | 6 .     |   |    | Slovenia                           |           |                |                |
|                                                | AWY                                     | N644                                  | LAGAS                                        | Waypoint                                                                     |                 |         |   |    | 189 Nm 096°T Wpt DIMLO (LJ)524Nm   |           |                |                |
|                                                | AWY                                     | M747                                  | SUBUT                                        | Waypoint                                                                     |                 |         |   |    | Hungary                            |           |                |                |
|                                                | AWY                                     | T923                                  | ERLEV                                        | Waypoint                                                                     |                 |         |   |    | Les NM 099"I Wpt INVED (LH)692NM   |           |                | and the second |
|                                                | AWY                                     | M11                                   | RODAR                                        | Waypoint                                                                     |                 |         |   |    | 141 Nm 112°T Wot. GITMU (LP)733Nm  |           |                |                |
|                                                | AWY                                     | A909                                  | LEMOD                                        | Waypoint                                                                     |                 |         |   |    | 058 Nm 113°T Wpt NEKUL (LR) 792Nm  |           |                |                |
|                                                | AWY                                     | N644                                  | PAVLO                                        | Waypoint                                                                     |                 |         |   |    | 016 Nm 104°T Wpt AGNEP (LR)808Nm   |           |                |                |
|                                                | AWY                                     | N644                                  | DI                                           | Navaid NDB                                                                   |                 |         |   | 0  | 033 Nm 104°T Wpt NERDI (LR)840Nm   |           |                |                |
|                                                | AWY                                     | M875                                  | JHANG                                        | Waypoint                                                                     |                 |         |   |    | 053 Nm 105°T Wpt ENIMA (LR)893Nm   |           |                |                |
|                                                | AWY                                     | A466                                  | SAMAB                                        | Waypoint                                                                     |                 |         |   |    | 019 Nm 106"T Wpt SOKRU (LR)912Nm   |           |                |                |
|                                                | AWY                                     | A466                                  | IGINO                                        | Waypoint                                                                     |                 |         |   |    | 140 Nm 106°T West UEVIN (LD) 931Nm |           |                |                |
|                                                | AUN                                     | SAMEE                                 | VIDE                                         |                                                                              |                 |         |   |    | Bulgaria                           |           |                | · ×            |

|                             | D                                         | U                               | D                                | E                                      | F                                    | G                                 | н                             |                         |                      |                                                                |                                                                               |                                                                                                    |       |
|-----------------------------|-------------------------------------------|---------------------------------|----------------------------------|----------------------------------------|--------------------------------------|-----------------------------------|-------------------------------|-------------------------|----------------------|----------------------------------------------------------------|-------------------------------------------------------------------------------|----------------------------------------------------------------------------------------------------|-------|
| 1 Fix                       | Ident                                     |                                 | Region                           | Distance                               | True Headin                          | Longitude                         | Latitude                      |                         |                      |                                                                |                                                                               |                                                                                                    |       |
| 2 Wpt                       | BUBLI                                     |                                 | LF                               |                                        |                                      | 4.15                              | 48.7716666                    | 5666667                 |                      |                                                                |                                                                               |                                                                                                    |       |
| 3 Wpt                       | LUVAL                                     |                                 | LF                               | 49,24                                  | 125,3T                               | 5.153611111                       | 48.2938888                    | 888889                  |                      |                                                                |                                                                               |                                                                                                    |       |
| 4 Wpt                       | LANVI                                     |                                 | LF                               | 25,8                                   | 087,4T                               | 5.797222222                       | 48.3116666                    | 5666667                 |                      |                                                                |                                                                               |                                                                                                    |       |
| 5 VHF                       | EPL                                       |                                 | LF                               | 10,51                                  | 087,9T                               | 6.0594166666                      | 48.3178333                    | 3333333                 |                      |                                                                |                                                                               |                                                                                                    |       |
| 6 Wpt                       | LASAT                                     |                                 | LF                               | 26,81                                  | 110,6T                               | 6.6841388888                      | 48.1589444                    | 1444444                 |                      |                                                                |                                                                               |                                                                                                    |       |
| 7 Wpt                       | BEGAR                                     |                                 | LF                               | 39,21                                  | 112,2T                               | 7.583333333                       | 47.9083333                    | 3333333                 |                      |                                                                |                                                                               |                                                                                                    |       |
| 8 Wpt                       | LENGI                                     |                                 | ED                               | 21,4                                   | 111,1T                               | 8.0769444444                      | 47.7791666                    | 5666667                 |                      |                                                                |                                                                               |                                                                                                    |       |
| 9 VHF                       | TRA                                       |                                 | LS                               | 15,54                                  | 110,1T                               | 8.4369722222                      | 47.6895                       |                         |                      |                                                                |                                                                               |                                                                                                    |       |
| 10 VHF                      | ZUE                                       |                                 | LS                               | 16,51                                  | 110,6T                               | 8.8176666666                      | 47.5921666                    | 5666667                 |                      |                                                                |                                                                               |                                                                                                    |       |
| 11 Wpt                      | DEGES                                     |                                 | LS                               | 18,99                                  | 124,5T                               | 9.201944444                       | 47.4125                       |                         |                      |                                                                |                                                                               |                                                                                                    |       |
| 12 Wpt                      | GAMSA                                     |                                 | LS                               | 18,34                                  | 090,6T                               | 9.651911111                       | 47.4084523                    | 777778                  |                      |                                                                |                                                                               |                                                                                                    |       |
| 13 Wpt                      | MADEB                                     |                                 | ED                               | 26,46                                  | 100,8T                               | 10.288886111                      | 47.324375                     |                         |                      |                                                                |                                                                               |                                                                                                    |       |
| 14 Wpt                      | ELMEM                                     |                                 | LO                               | 11,74                                  | 101,3T                               | 10.570738888                      | 47.2856333                    | 3333333                 |                      |                                                                |                                                                               |                                                                                                    |       |
| 15 Wpt                      | GEDSO                                     |                                 | LO                               | 54,59                                  | 102,6T                               | 11.87027777                       | 47.0805555                    | 5555556                 |                      |                                                                |                                                                               |                                                                                                    |       |
| 16 Wpt                      | DIMLO                                     |                                 | U                                | 188,85                                 | 095,6T                               | 16.42272222                       | 46.6834888                    | 888889                  |                      |                                                                |                                                                               |                                                                                                    |       |
| 17 Wpt                      | INVED                                     |                                 | LH                               | 168,12                                 | 099,4T                               | 20.401388888                      | 46.157777                     | 777778                  |                      |                                                                |                                                                               |                                                                                                    |       |
| 18 Wpt                      | GITMU                                     |                                 | LR                               | 41,26                                  | 112,0T                               | 21.314444444                      | 45.8969444                    | 1444444                 |                      |                                                                |                                                                               |                                                                                                    |       |
| 19 Wpt                      | NEKUL                                     |                                 | LR                               | 58,16                                  | 112,6T                               | 22.586769444                      | 45.5167944                    | 1444444                 |                      |                                                                |                                                                               |                                                                                                    |       |
| 20 Wpt                      | AGNEP                                     |                                 | LR                               | 16,25                                  | 104,2T                               | 22.959722222                      | 45.45                         |                         |                      |                                                                |                                                                               |                                                                                                    |       |
| 21 Wpt                      | NERDI                                     |                                 | LR                               | 32,5                                   | 104,4T                               | 23.70312777                       | 45.3126944                    | 1444444                 |                      |                                                                |                                                                               |                                                                                                    |       |
| 22 Wpt                      | ENIMA                                     |                                 | LR                               | 52,78                                  | 104,9T                               | 24.902511111                      | 45.0795111                    | 1111111                 |                      |                                                                |                                                                               |                                                                                                    |       |
| 23 Wpt                      | SOKRU                                     |                                 | LR                               | 18,93                                  | 105,8T                               | 25.330291666                      | 44.9928166                    | 5666667                 |                      |                                                                |                                                                               |                                                                                                    |       |
| 24 Wpt                      | BALBI                                     |                                 | LR                               | 18,81                                  | 106,1T                               | 25.754030555                      | 44.9050944                    | 1444444                 |                      |                                                                |                                                                               |                                                                                                    |       |
| 25 Wpt                      | VEVIN                                     |                                 | LR                               | 40,05                                  | 106,4T                               | 26.651944444                      | 44.7130555                    | 5555556                 |                      |                                                                |                                                                               |                                                                                                    |       |
| 26 Wpt                      | DINRO                                     |                                 | LB                               | 111,15                                 | 122,4T                               | 28.808333333                      | 43.7                          |                         |                      |                                                                |                                                                               |                                                                                                    |       |
| 27 Wpt                      | UDROS                                     |                                 | LB                               | 97,34                                  | 125,7T                               | 30.596111111                      | 42.7388888                    | 8888889                 |                      |                                                                |                                                                               |                                                                                                    |       |
| 28 Wpt                      | BAMUP                                     |                                 | LT                               | 63,57                                  | 097,7T                               | 32.0175                           | 42.5875                       |                         |                      |                                                                |                                                                               |                                                                                                    |       |
| 29 Wpt                      | ABKEV                                     |                                 | LT                               | 1,38                                   | 098,3T                               | 32.048333333                      | 42.5841666                    | 5666667                 |                      |                                                                |                                                                               |                                                                                                    |       |
| BUBLI N<br>N4809.5<br>MADEB | 14846.3E004<br>E00641.0 BE<br>N4719.5E010 | 09.0 BUB<br>GAR N47<br>D17.3 MA | LI N4846<br>754.5E007<br>DEB N47 | .3E00409.0<br>735.0 LENG<br>19.5E01017 | I LUVAL N<br>II N4746.8<br>7.3 ELMEN | 4817.6E0<br>E00804.6<br>1 N4717.1 | 0509.2 L<br>TRA N4<br>E01034. | UVAL<br>741.4E<br>2 ELM | N481<br>0082<br>EM N | .6E00509.2 LANVI N<br>8.2 ZUE N4735.5E00<br>I717.1E01034.2 GED | 14818.7E00547.8 EPL N48<br>1849.1 DEGES N4724.8E0<br>1950 N4704.8E01152.2 DIM | 119.1E00603.6 EPL N4819.1E00603.6 LASAT<br>1912.1 DEGES N4724.8E00912.1 GAMSA N4724.5E009<br>1LO N4641.0E01625.4 INVED N4609.5E02024.1 INVED | )39.1 |
|                             |                                           |                                 |                                  |                                        | Full rout                            | e                                 | Simplif                       | ied AT                  | с                    | Full ATC                                                       | WPT Coordinates                                                               |                                                                                                    | 0     |

## (at this step you can export the route in excel or show in a different format)

If an error is in the route, a small picture will shown

Here because I add a wrong direct to Coulommiers in the middle of the route, wich gives a zigzag and two legs of more than 700 nm !!

OK

|       | and the second second se |       | A CONTRACTOR OF A CONTRACTOR OF |
|-------|----------------------------------------------------------------------------------------------------|-------|----------------------------------------------------------------------------------------------------|
| AWY   | UL607                                                                                                    | GEDSO | Waypoint                                                                                                    |
| DIR   |                                                                                                    | DIMLO | Waynoint                                                                                                    |
| DIR   |                                                                                                    | INVED | Waupoint                                                                                                    |
| DID   | S                                                                                                    | CLM   | Mausid V/HE                                                                                                    |
| DIN   | 2                                                                                                    | CLIM  | Navalu vnr                                                                                                    |
| DIR   |                                                                                                    | DINHU | Waypoint                                                                                                    |
| AWY   | N743                                                                                                    | UDROS | Waypoint                                                                                                    |
| AWY   | UM859                                                                                                    | KARDE | Waypoint                                                                                                    |
| AWY   | UN644                                                                                                    | ROLIN | Waypoint                                                                                                    |
| AWY   | N644                                                                                                    | LAGAS | Waypoint                                                                                                    |
| AWY   | M747                                                                                                    | SUBUT | Waypoint                                                                                                    |
| AWY   | T923                                                                                                    | FBLEV | Waupoint                                                                                                    |
| ALLAY | M11                                                                                                    | PODAP | Waypoint                                                                                                    |
| AVA   | M111                                                                                                    | LEMOD | waypoint                                                                                                    |
| AWT   | A909                                                                                                    | LEMUD | waypoint                                                                                                    |
| AWY   | N644                                                                                                    | PAVLO | Waypoint                                                                                                    |
| AWY   | N644                                                                                                    | DI    | Navaid NDB                                                                                                    |
| AWY   | M875                                                                                                    | JHANG | Waypoint                                                                                                    |
| AWY   | A466                                                                                                    | SAMAR | Waypoint                                                                                                    |
| AWY   | A466                                                                                                    | IGINO | Waynoint                                                                                                    |
|       |                                                                                                    | LIDD  | maypoint                                                                                                    |

#### After repairing my route...

You can press on "

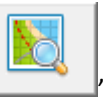

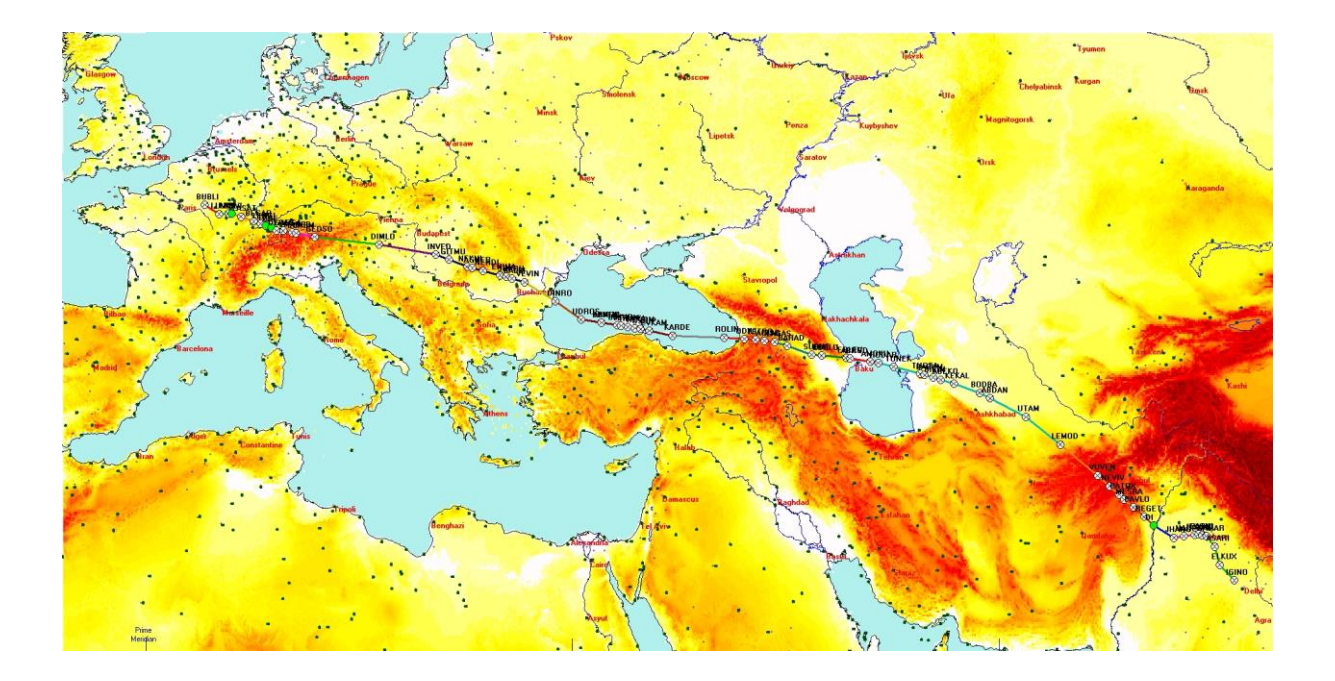